# STUDENTS' INSTRUCTIONS TO LOGIN AND EDIT YOUR PROFILE ON ETWINNING

- 1. Browse the TwinSpace of our project ERASMUS TV INTERNATIONAL at <a href="https://twinspace.etwinning.net/92648">https://twinspace.etwinning.net/92648</a>
- 2. Click LOGIN

|                           | Login      |  |
|---------------------------|------------|--|
| Erasmus+                  |            |  |
| <b>Twinning</b> TwinSpace | HOME PAGES |  |
|                           |            |  |

### **Erasmus TV International**

3. Introduce your user's name and password which your teacher has given you.

| Sign in to | vour account |  |
|------------|--------------|--|
| Username   | your account |  |
|            |              |  |
| Password   |              |  |

4. Click on the first icon (no photo yet)

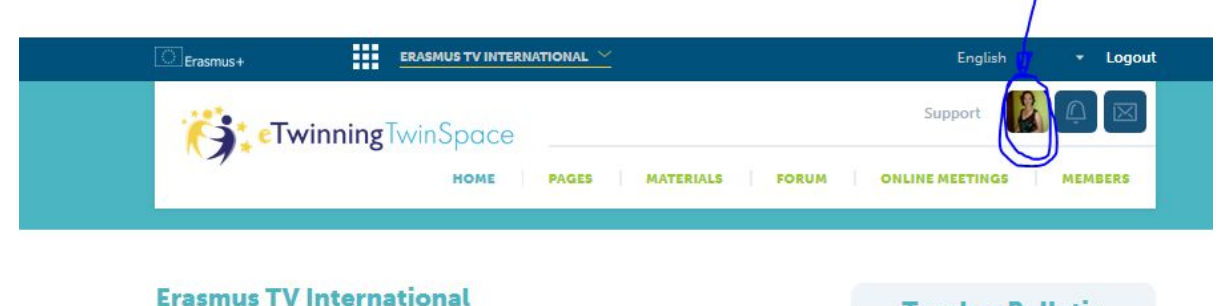

#### \* "Erasmus TV international" focuses on the triangle of education, culture and technology. We aim to empower our students so that not only they become responsible European citizens aware of their rights and duties online and offline while opening their minds to other cultures and countries in Europe but also they fool part of a European excitat where

### **Teacher Bulletin**

Dear all, don't forget to invite your students to our TwinSpace and ask them to update their profiles.

# 5. Click on "edit profile"

| Erasmus+                                                                                                    |                                                                                                    | English <b>+ Log</b> o |
|----------------------------------------------------------------------------------------------------|----------------------------------------------------------------------------------------------------|------------------------|
| 😚 Twin                                                                                                    | ningTwinSpace                                                                                                    | HOME                   |
| 0                                                                                                    | Leave a message for Carm                                                                                                    | ne Flores 🧕            |
| Carme                                                                                                    | Flores                                                                                                    |                        |
| I'm an EFL teacher a<br>Vallbona d'Anoia, Ba<br>present I'm in charg<br>Erasmus Creativity (<br>with Àngels Sendra,<br>Art teacher: I'm also<br>coordinator of the S<br>project. Visit our EC<br>please at<br>https://sites.google.<br>/a/xteo.ost/erasmus<br>olubeiorasmus | et SES<br>proceiona. At<br>se of the<br>Suba together<br>who is our<br>the<br>SCLIPSE<br>C webpage<br>com<br>-creativity-<br>-proceivity- |                        |
| club-in-valibona-d-anoia/home                                                                                                    | Anais Uceda<br>Hello                                                                                                    |                        |
| My TwinS                                                                                                    | paces                                                                                                    | 15:45 - 06.11.2019     |
| Ē                                                                                                    | Pitar Rodriguez Hola Carme! Sóc aquí!                                                                                                    |                        |
|                                                                                                    |                                                                                                    | 18:38 - 06 12 2016     |
| Edit pro                                                                                                    | file 1 > 2 (2)                                                                                                    |                        |
| Notification :                                                                                                    | settings                                                                                                    |                        |

6. Upload a **photograph** or an **image** which represents you and write an **introduction** of yourself.

It will look like this:

| Carla Ramos                                                                                   | Leave a message for Carla Ramos 🔞       |   |
|-----------------------------------------------------------------------------------------------|-----------------------------------------|---|
| Vallbona d'Anoia,<br>Spain                                                                    | ≪ → Β Ι Α <sub>t</sub> - <u>U</u> ≧ ≦ ≣ |   |
| Institut de Vallbona d'Anoia                                                                  |                                         |   |
| Hi, I'm Carla! I'm a little bit shy,<br>but friendly. I love to travel and<br>meet new people |                                         | _ |
|                                                                                               | Post                                    |   |